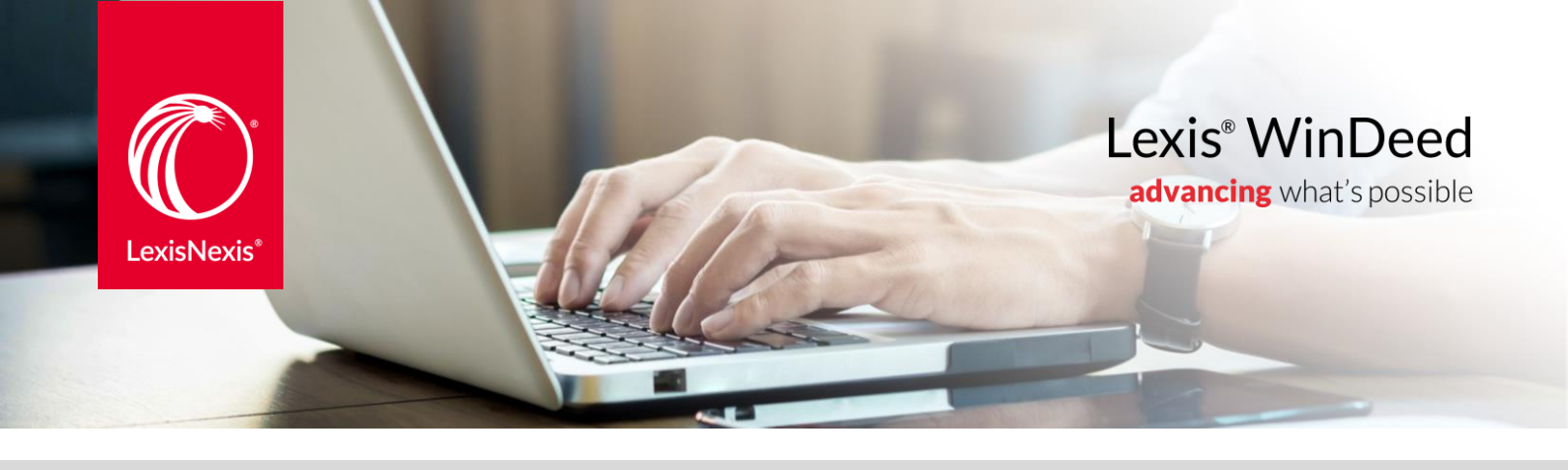

How to save a PDF document from Lexis®WinDeed (Old Site - search.windeed.co.za)

Users can access to their Search Reports with Lexis®WinDeed login credentials. The user will have to login to continue the process..

| Ву         |                                                                        |  |
|------------|------------------------------------------------------------------------|--|
| / Details  | Login Log in by username                                               |  |
| y Details  | Email Address                                                          |  |
| eeds Offic | Password O Show characters                                             |  |
| operty Typ | Forgot your password?                                                  |  |
|            | Register now         Log In           Download shortcut (1)         In |  |
| Townshin   | n* [                                                                   |  |

Once logged in, click on the "All Results" button in the top Navigation Menu.

| Lexis <sup>®</sup> WinDeed | Search              | All Results | Documents | Manage Account    |
|----------------------------|---------------------|-------------|-----------|-------------------|
| MENU                       | DEEDS OFFICE PROPER | TY SEARCH   |           |                   |
| Deeds Office               |                     |             |           | FIND UTILITY BAT( |

advancing what's possible

### All Results

On the old WinDeed search website, there are no PDF links on the Result page, but the user can click on the result itself in order to get to search result.

| Lexis <sup>®</sup> WinDeed     | Search All Results Documents         |
|--------------------------------|--------------------------------------|
| All Results                    |                                      |
| View search reports generated. |                                      |
| View My Searches 🗸             | Past 3 months 🗸                      |
| All Results                    |                                      |
|                                | I a Kape 1                           |
| Search Type                    | Search Description                   |
| All                            | ~                                    |
| Q Deeds Office Property        | MALABAR, 1015, 0, KING WILLIAMS TOWN |
| Property Offline Property      | MALABAR, 1015, 0, KING WILLIAMS TOWN |

Please note that for NCA privacy and compliance, you are only allowed to view Credit Bureau searches that have been done by yourself. Select the "Search Type" to filter on the reports you would like to view.

| Lexis <sup>®</sup> WinDeed                                        | Search All Resu    |
|-------------------------------------------------------------------|--------------------|
| All Results<br>View search reports generated.<br>View My Searches | t 3 months 🗸       |
| All Results                                                       |                    |
| Search Type                                                       | Search Description |
| Credit Bureau (All)                                               | ✓                  |

#### Search Result

As a user, you are able to save/view a PDF document by clicking the Save/View PDF button.

| Lexis <sup>®</sup> WinDeed             | Search All Results Documents                   | Ma  |
|----------------------------------------|------------------------------------------------|-----|
| DOCUMENT MAP                           | TRANSUNION BUSINESS PROFILE RESULT             |     |
| General Information<br>Search Criteria | Printer Friendly 🕞 🛸 Save/View PDF 🕞 🧙 Email F | PDF |

# advancing what's possible

Users can access to their Search Reports with Lexis®WinDeed login credentials. The user will have to login to continue the process.

| Lexis <sup>®</sup> WinDe          | eed                 |
|-----------------------------------|---------------------|
| Login                             |                     |
|                                   | Log in with usernam |
| Email                             |                     |
| Password                          | S)                  |
| Remember me (Forgot password?)    |                     |
| LOG IN                            |                     |
| Don't have an account<br>REGISTER | ?                   |
| Lexis WinDeed Support To          | eam:                |
|                                   |                     |

Once logged in, click on the "Search Results" button in the top Navigation Menu.

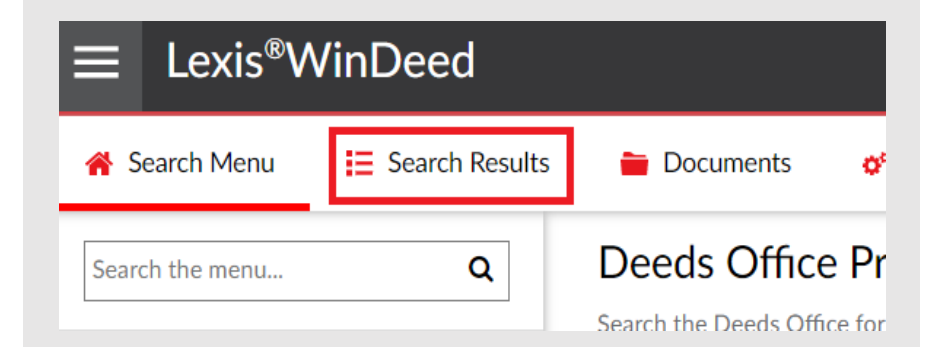

#### Search Results

On the new Responsive site, download a PDF document directly from the Search Results page by clicking on the Printer button on the right-hand side of the page.

| ≡ Lexis <sup>®</sup> WinDeed                                   |                                      |                  | Back to Full Si  | te   Q Yasmi    |
|----------------------------------------------------------------|--------------------------------------|------------------|------------------|-----------------|
| A Search Menu                                                  | 🗎 Documents 🛛 🔗 Manage Account       |                  |                  | Important Notic |
| Search Results My Searches   Results of previous searches done | Past 3 Months 💌                      |                  |                  |                 |
| Type 🌩                                                         | Description 🗢                        | Searched -       | Reference ≑      |                 |
| All                                                            | Y         Filter Description         |                  | Filter Reference |                 |
| Deeds Office Property                                          | MALABAR, 1015, 0, KING WILLIAMS TOWN | 2021/07/09 08:58 | •                | a               |

## advancing what's possible

Alternatively, click on the result itself in order to get to the Result page and download the PDF document.

| $\equiv$ Lexis <sup>®</sup> WinDeed       |                                                 |  |  |
|-------------------------------------------|-------------------------------------------------|--|--|
| 脊 Search Menu                             | \Xi Search Results 📄 Documents 🔗 Manage Account |  |  |
| Search Results<br>Results of previous sea | My Searches  Past 3 Months rches done           |  |  |
| Type \$                                   | Description ≑                                   |  |  |
| All                                       | <ul> <li>✓ Filter Description</li> </ul>        |  |  |
| Deeds Office Propert                      | y MALABAR, 1015, 0, KING WILLIAMS TOWN          |  |  |

Please note that for NCA privacy and compliance, you are only allowed to view Credit Bureau searches that have been done by yourself.

| ≡ Lexis <sup>®</sup> WinDeed                                                  |                  |                                      |  |
|-------------------------------------------------------------------------------|------------------|--------------------------------------|--|
| 脊 Search Menu                                                                 | E Search Results | 🗎 Documents 🛛 🛷 Manage Account       |  |
| Search Results My Searches Past 3 Months<br>Results of previous searches done |                  |                                      |  |
| Type 🗢                                                                        |                  | Description 🗢                        |  |
| All                                                                           |                  | Filter Description                   |  |
| Deeds Office Property                                                         |                  | MALABAR, 1015, 0, KING WILLIAMS TOWN |  |

#### Search Result

As a user, you are able to save/view a PDF document by clicking the Print PDF button.

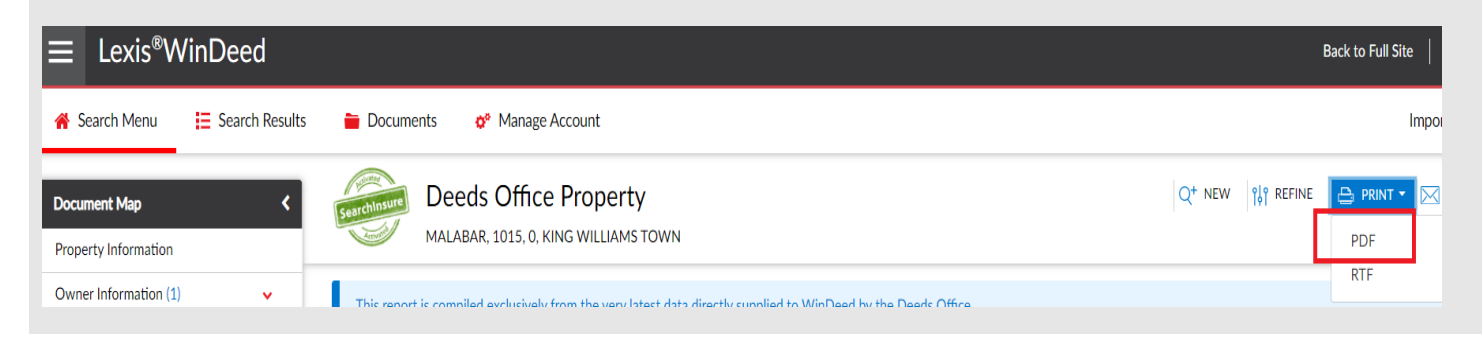